# 출원인 조회시스템 안내

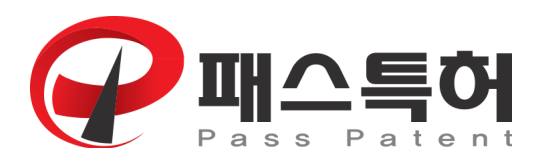

http://www.passpat.kr

### 1. 설치하기

**패스특허 홈페이지(**<u>http://www.passpat.kr</u>)에서 접속 프로그램 다운받습니다.
 출원인 조회시스템 접속 프로그램은 메인화면 상단의 [내특허 조회하기]를 선택 후 "출원인 조회시스템 안내" 화면에서 다운받으실 수 있습니다.

| C C C X                                                                                                    | 이사처리 Datel 패스트치 X                                                         |                                                                                                    |
|----------------------------------------------------------------------------------------------------|---------------------------------------------------------------------------|----------------------------------------------------------------------------------------------------|
|                                                                                                    | , ≌//인닉 i oos 레그국이                                                        | +즐겨찾기에 추가 │ 고객센터 │ 특허법인 소개 │ 찾아오시는길                                                                           |
| 무료상담 서비스안내 특허이야기                                                                                                    | 내특허 조회하기                                                                  | 무료상담전화 🕓 1670-9664 🚆                                                                                          |
| <mark>출원상태가 궁금하신가요</mark><br>출원인을 위한 <b>조회시스템</b><br>마련되어 있습니다.<br><sup>전업무 전산화로 인터넷에서 진행상황 조회가가능합니<br/>조회시스템을 이용하시면 24시간 언제나 확인이 가능함</sup> |                                                                           | 나비트 레 고 하다기                                                                                                   |
|                                                                                                    |                                                                           |                                                                                                    |
| • 손쉬운 결제<br>출원인조회시<br>드결제가 가능                                                                                                    | <b> 처리 : 관납료 카드결제 지원</b><br>스템은 패스특허의 특허관리시스템과 청<br>하며 ARS결제를 지원하여 공인인증서없 | 구서 및 결제내역 \ 실시간 연동되어 수임료부터 관납료(인지세)까지 모두 카<br>이도 결제가 가능하도록 지원하고 있습니다.                                         |
| - 본 시스템<br>사용하여 2                                                                                                    | 은 보안을 하기 위해 <mark>접속프로그램</mark><br>조회가 가능합니다.                             | 을 다운받아 실행하신 후 발급받으신 아이디와 패스워드를                                                                                |
| ✔ 아이디 빌                                                                                                    | 급 및 접속정보 문의                                                               | ✓ 출원인국 시스템                                                                                                    |
| 고객센터                                                                                                    | : 1670-9664                                                               | 접속 프로그램 다운 상세설명서 🔤                                                                                            |
| 특허법인 태동 사업자등록번호 : 312-85-46702 대표 : 안<br>서울사무소 : [08302] 서울특별시 구로구 가마산로 282, 3층<br>Coypright (C) <b>Pass Patent</b> . All Rights Reserved.  | 경수 변리사 통신판매신고번호 : 제2015-충남천(<br>(구로동, 대범으피스벨리) / 천안사무소 : [31105           | 반-592호 Tel. 1670-9664 Fax. 070-7614-8271 E-Mail. passmaster@tdpaent.com<br>충청남도 천안시 두정트 230, 205호 (두경동, 코리타운) |

※실행파일이기 때문에 윈도우의 보안상 컴퓨터를 손상시킬 수 있다는 경고가 나올 수 있습니 다. 정상적인 프로그램이므로 그대로 진행하시면 됩니다. 특허법인 태동

#### 2) 설치하기

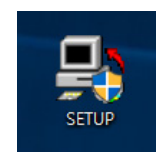

- ① 설치프로그램을 더블클릭하여 실행합니다.
- ② 설치를 진행하여 설치를 완료합니다.

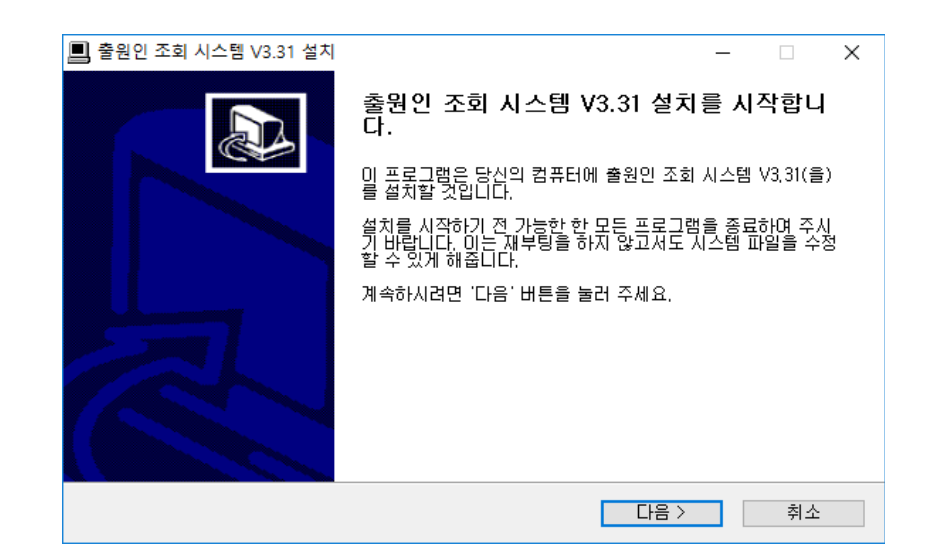

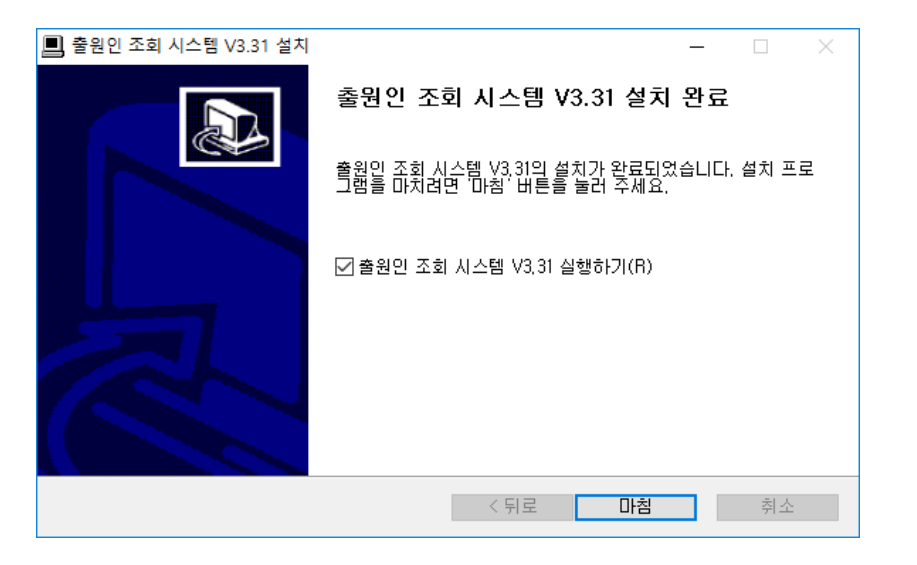

③ 바탕화면 및 프로그램 메뉴에 설치된 [**출원인 조회 시스템**]을 더블클릭하여 이용하실 수 있습니다.

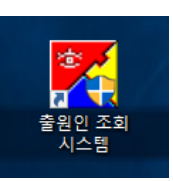

※설치된 프로그램은 [제어판]의 [프로그램 제거 또는 변경]를 통해 삭제하실 수 있습니다.

#### 2. ID 발급 및 로그인

1) ID 발급

출원인 조회시스템의 사용을 위해서는 고객센터(Tel. 1670-9664)를 통해 ID를 발급받으셔야 합니다.

발급된 ID와 임시비밀번호는 출원인의 이메일로 자동발송됩니다.

2) **로그인** 

프로그램을 실행하면 아래 화면과 같이 로그인하는 화면창이 나타납니다. 이때 로그인하는 방법은 다음과 같습니다.

① ID/PASSWORD 란에 사용자마다 부여된 로그인 정보를 입력한 후, <로그인> 버튼을 클릭 합니다.

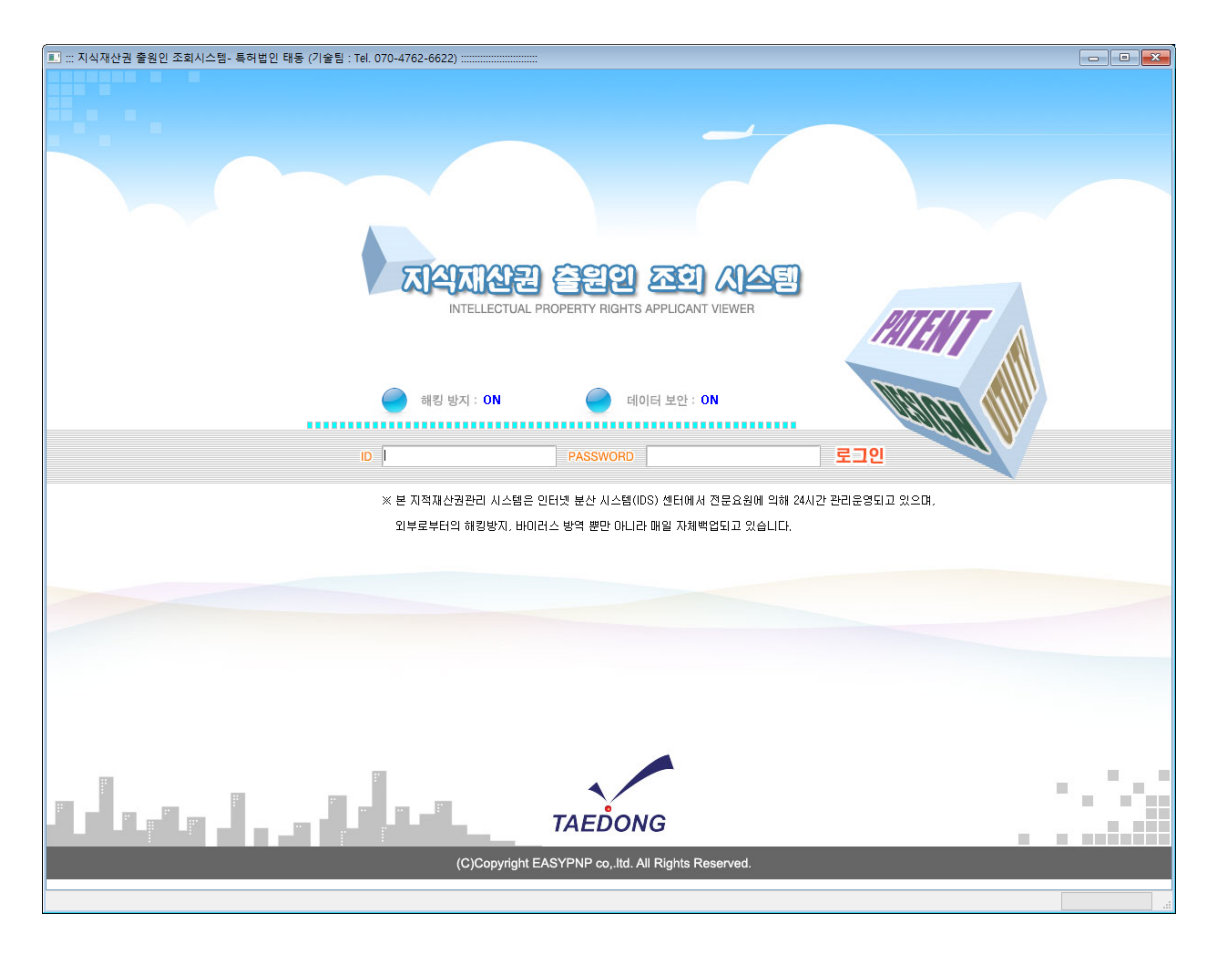

② 로그인 성공 시 국내출원 화면으로 이동합니다.(ID/PASSWORD는 영문의 대소문자를 구별 합니다.)

## 3. 상세 도움말보기

프로그램 우측상단의 [도움말]을 선택하시면 출원인 조회시스템의 상세 도움말이 나오니 참고 하시기 바랍니다.

| 💵 ::: 지식재산권 출원인 조회시스템- 특허법인 태동 (기술                                | 팀 : Tel. 070-4762-6622) |                         |              | set set set            |
|-------------------------------------------------------------------|-------------------------|-------------------------|--------------|------------------------|
| INTELLECTUAL PROPERTY RIGHTS APPLICANT VIEWER<br>지식재산권 출원인 조회 시스템 | 국내출원 I 하                | <sup>내</sup> 외출원 I 이의심판 | │ 기타관리 │ 청구서 | • TAEDONG              |
| J Search 권 [선택]<br>명 청                                            | 출원번호           등록번호     | 출원일<br>등록일              |              | ●특허청조회 (Ⅲ 전체보기) 🗐 엑셀변환 |
| 출원대기<br>1<br>1<br>1                                               |                         |                         |              | 총 2건의 자료가 검색되었습니다.     |
| V 권리 출원인관리번호 출원일 출원                                               | 번호 등록일 등록번호             | 의뢰인 이제 제품               | 출원인 출원명칭     | 현재상태 사건마감일             |
|                                                                   |                         |                         |              |                        |
|                                                                   |                         |                         |              |                        |
|                                                                   |                         |                         |              |                        |
|                                                                   |                         |                         |              |                        |

# 4. 결제하기

프로그램 우측상단의 [**청구서**]를 선택 후 [**미결제건**]을 선택하시면 결제할 항목들이 나타납니 다.

결제하고자 하시는 청구서를 선택한 후 결제수단을 선택하시면 결제진행됩니다.

| ::: 지식재산권 출원인 조회시스템- 특허법인 태동 (기술팀                                                                                       | : Tel. 070-4762-6622) :                                  |                                                |                            | setting 🖌 Logo                   |
|----------------------------------------------------------------------------------------------------|----------------------------------------------------------|------------------------------------------------|----------------------------|----------------------------------|
| INTELLECTUAL PROPERTY RIGHTS APPLICANT VIEWER<br>지식재산권 출원인 조회 시스템                                                       | 국내출원 I 해외출원                                              | │ 이의심판 │ 기타                                    | 관리   청구서                   | TAEDONG                          |
| 권 리         [선택]           청구구분         [선택]                                                                            | <ul> <li>✓ 출원번호</li> <li>✓ 등록번호</li> <li>청구내용</li> </ul> | 청구일 (11) ~ · · · · · · · · · · · · · · · · · · | []<br>[]]<br>[]] [] 포기건 제외 | (Ⅲ 전체보기) (Ⅲ 엑셀변환<br>Search       |
| 미결제건<br>1         고 카드결제) (고 가상계좌) (고<br>가)           V         권리         구분         효원이껍급면호         청구종류         청국용류 | ARS결제)<br>2일 청구번호 계산서발행일                                 | 청구내용   관납료                                     | 수수료 부가세 기타비용               | 총 1건의 자료가 검색되었습니다<br>청구금액 입금액 미식 |
|                                                                                                    |                                                          |                                                |                            |                                  |
|                                                                                                    |                                                          |                                                |                            |                                  |

※결제할 항목이 보이지 않으실 경우 고객센터(Tel. 1670-9664)로 연락주시기 바랍니다.